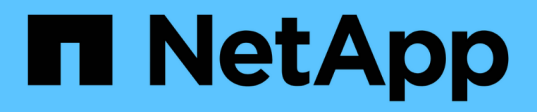

### O que é uma janela de manutenção do Unified Manager

Active IQ Unified Manager 9.8

NetApp January 31, 2025

This PDF was generated from https://docs.netapp.com/pt-br/active-iq-unified-manager-98/onlinehelp/task-scheduling-a-maintenance-window-to-disable-cluster-event-notifications.html on January 31, 2025. Always check docs.netapp.com for the latest.

## Índice

| 0 | que é uma janela de manutenção do Unified Manager                                     | 1 |
|---|---------------------------------------------------------------------------------------|---|
|   | Agendar uma janela de manutenção para desativar as notificações de eventos do cluster | 1 |
|   | Alterar ou cancelar uma janela de manutenção agendada                                 | 2 |
|   | Visualização de eventos que ocorreram durante uma janela de manutenção                | 3 |

## O que é uma janela de manutenção do Unified Manager

Você define uma janela de manutenção do Unified Manager para suprimir eventos e alertas para um período de tempo específico quando você agendar a manutenção do cluster e não deseja receber uma série de notificações indesejadas.

Quando a janela de manutenção é iniciada, um evento "janela de Manutenção de objetos iniciada" é postado na página de inventário do Gerenciamento de Eventos. Este evento fica obsoleto automaticamente quando a janela de manutenção termina.

Durante uma janela de manutenção, os eventos relacionados a todos os objetos nesse cluster ainda são gerados, mas eles não aparecem em nenhuma das páginas da IU, e nenhum alerta ou outro tipo de notificação são enviados para esses eventos. No entanto, você pode exibir os eventos que foram gerados para todos os objetos de armazenamento durante uma janela de manutenção selecionando uma das opções Exibir na página de inventário Gerenciamento de Eventos.

Você pode agendar uma janela de manutenção para ser iniciada no futuro, alterar as horas de início e término de uma janela de manutenção agendada e cancelar uma janela de manutenção agendada.

## Agendar uma janela de manutenção para desativar as notificações de eventos do cluster

Se você tiver um tempo de inatividade planejado para um cluster, por exemplo, para atualizar o cluster ou mover um dos nós, poderá suprimir os eventos e alertas que normalmente seriam gerados durante esse período agendando uma janela de manutenção do Unified Manager.

#### Antes de começar

Tem de ter a função Administrador de aplicações ou Administrador de armazenamento.

#### Sobre esta tarefa

Durante uma janela de manutenção, os eventos relacionados a todos os objetos nesse cluster ainda são gerados, mas eles não aparecem na página de eventos e nenhum alerta ou outro tipo de notificação são enviados para esses eventos.

A hora que você inserir para a janela de manutenção é baseada na hora no servidor do Unified Manager.

#### Passos

- 1. No painel de navegação esquerdo, clique em Gerenciamento de armazenamento > Configuração do cluster.
- 2. Na coluna Maintenance Mode do cluster, selecione o botão deslizante e mova-o para a direita.

É apresentada a janela de calendário.

3. Selecione a data e a hora de início e fim da janela de manutenção e clique em Apply.

A mensagem "agendado" aparece ao lado do botão deslizante.

#### Resultados

Quando a hora de início é atingida, o cluster entra no modo de manutenção e um evento "janela de Manutenção de objetos iniciada" é gerado.

### Alterar ou cancelar uma janela de manutenção agendada

Se você tiver configurado uma janela de manutenção do Unified Manager para ocorrer no futuro, poderá alterar as horas de início e término ou cancelar a ocorrência da janela de manutenção.

#### Antes de começar

Tem de ter a função Administrador de aplicações ou Administrador de armazenamento.

#### Sobre esta tarefa

O cancelamento de uma janela de manutenção atualmente em execução é útil se você tiver concluído a manutenção do cluster antes da hora de término da janela de manutenção programada e quiser começar a receber eventos e alertas do cluster novamente.

#### Passos

- 1. No painel de navegação esquerdo, clique em Gerenciamento de armazenamento > Configuração do cluster.
- 2. Na coluna Maintenance Mode para o cluster:

| Se você quiser                                                      | Execute esta etapa                                                                                                    |
|---------------------------------------------------------------------|----------------------------------------------------------------------------------------------------|
| Altere o período de tempo para uma janela de<br>manutenção agendada | <ul><li>a. Clique no texto "agendado" ao lado do botão deslizante.</li><li>b. Altere a data e hora de início e/ou fim e clique em <b>aplicar</b>.</li></ul> |
| Estenda o comprimento de uma janela de<br>manutenção ativa          | <ul><li>a. Clique no texto "Ativo" ao lado do botão deslizante.</li><li>b. Altere a data e a hora de término e clique em Apply.</li></ul>                   |
| Cancelar uma janela de manutenção agendada                          | Selecione o botão deslizante e mova-o para a esquerda.                                                                                                    |
| Cancelar uma janela de manutenção ativa                             | Selecione o botão deslizante e mova-o para a esquerda.                                                                                                    |

# Visualização de eventos que ocorreram durante uma janela de manutenção

Se necessário, você pode exibir os eventos que foram gerados para todos os objetos de armazenamento durante uma janela de manutenção do Unified Manager. A maioria dos eventos aparecerá no estado Obsoleto assim que a janela de manutenção estiver concluída e todos os recursos do sistema estiverem em backup e em execução.

#### Antes de começar

Pelo menos uma janela de manutenção deve ter sido concluída antes de quaisquer eventos estarem disponíveis.

#### Sobre esta tarefa

Os eventos que ocorreram durante uma janela de manutenção não aparecem na página de inventário do Gerenciamento de Eventos por padrão.

#### Passos

1. No painel de navegação esquerdo, clique em Eventos.

Por padrão, todos os eventos ativos (novos e confirmados) são exibidos na página de inventário do Gerenciamento de Eventos.

2. No painel Exibir, selecione a opção todos os eventos gerados durante a manutenção.

A lista de eventos trigados durante os últimos 7 dias de todas as sessões de janela de manutenção e de todos os clusters é exibida.

 Se houver várias janelas de manutenção para um único cluster, você pode clicar no ícone de calendário hora ativada e selecionar o período de tempo para os eventos da janela de manutenção que você está interessado em visualizar.

#### Informações sobre direitos autorais

Copyright © 2025 NetApp, Inc. Todos os direitos reservados. Impresso nos EUA. Nenhuma parte deste documento protegida por direitos autorais pode ser reproduzida de qualquer forma ou por qualquer meio — gráfico, eletrônico ou mecânico, incluindo fotocópia, gravação, gravação em fita ou storage em um sistema de recuperação eletrônica — sem permissão prévia, por escrito, do proprietário dos direitos autorais.

O software derivado do material da NetApp protegido por direitos autorais está sujeito à seguinte licença e isenção de responsabilidade:

ESTE SOFTWARE É FORNECIDO PELA NETAPP "NO PRESENTE ESTADO" E SEM QUAISQUER GARANTIAS EXPRESSAS OU IMPLÍCITAS, INCLUINDO, SEM LIMITAÇÕES, GARANTIAS IMPLÍCITAS DE COMERCIALIZAÇÃO E ADEQUAÇÃO A UM DETERMINADO PROPÓSITO, CONFORME A ISENÇÃO DE RESPONSABILIDADE DESTE DOCUMENTO. EM HIPÓTESE ALGUMA A NETAPP SERÁ RESPONSÁVEL POR QUALQUER DANO DIRETO, INDIRETO, INCIDENTAL, ESPECIAL, EXEMPLAR OU CONSEQUENCIAL (INCLUINDO, SEM LIMITAÇÕES, AQUISIÇÃO DE PRODUTOS OU SERVIÇOS SOBRESSALENTES; PERDA DE USO, DADOS OU LUCROS; OU INTERRUPÇÃO DOS NEGÓCIOS), INDEPENDENTEMENTE DA CAUSA E DO PRINCÍPIO DE RESPONSABILIDADE, SEJA EM CONTRATO, POR RESPONSABILIDADE OBJETIVA OU PREJUÍZO (INCLUINDO NEGLIGÊNCIA OU DE OUTRO MODO), RESULTANTE DO USO DESTE SOFTWARE, MESMO SE ADVERTIDA DA RESPONSABILIDADE DE TAL DANO.

A NetApp reserva-se o direito de alterar quaisquer produtos descritos neste documento, a qualquer momento e sem aviso. A NetApp não assume nenhuma responsabilidade nem obrigação decorrentes do uso dos produtos descritos neste documento, exceto conforme expressamente acordado por escrito pela NetApp. O uso ou a compra deste produto não representam uma licença sob quaisquer direitos de patente, direitos de marca comercial ou quaisquer outros direitos de propriedade intelectual da NetApp.

O produto descrito neste manual pode estar protegido por uma ou mais patentes dos EUA, patentes estrangeiras ou pedidos pendentes.

LEGENDA DE DIREITOS LIMITADOS: o uso, a duplicação ou a divulgação pelo governo estão sujeitos a restrições conforme estabelecido no subparágrafo (b)(3) dos Direitos em Dados Técnicos - Itens Não Comerciais no DFARS 252.227-7013 (fevereiro de 2014) e no FAR 52.227- 19 (dezembro de 2007).

Os dados aqui contidos pertencem a um produto comercial e/ou serviço comercial (conforme definido no FAR 2.101) e são de propriedade da NetApp, Inc. Todos os dados técnicos e software de computador da NetApp fornecidos sob este Contrato são de natureza comercial e desenvolvidos exclusivamente com despesas privadas. O Governo dos EUA tem uma licença mundial limitada, irrevogável, não exclusiva, intransferível e não sublicenciável para usar os Dados que estão relacionados apenas com o suporte e para cumprir os contratos governamentais desse país que determinam o fornecimento de tais Dados. Salvo disposição em contrário no presente documento, não é permitido usar, divulgar, reproduzir, modificar, executar ou exibir os dados sem a aprovação prévia por escrito da NetApp, Inc. Os direitos de licença pertencentes ao governo dos Estados Unidos para o Departamento de Defesa estão limitados aos direitos identificados na cláusula 252.227-7015(b) (fevereiro de 2014) do DFARS.

#### Informações sobre marcas comerciais

NETAPP, o logotipo NETAPP e as marcas listadas em http://www.netapp.com/TM são marcas comerciais da NetApp, Inc. Outros nomes de produtos e empresas podem ser marcas comerciais de seus respectivos proprietários.